## ■Windows8.1の場合

1. デスクトップで右クリック → 表示されたメニューの「個人設定」をクリックする。

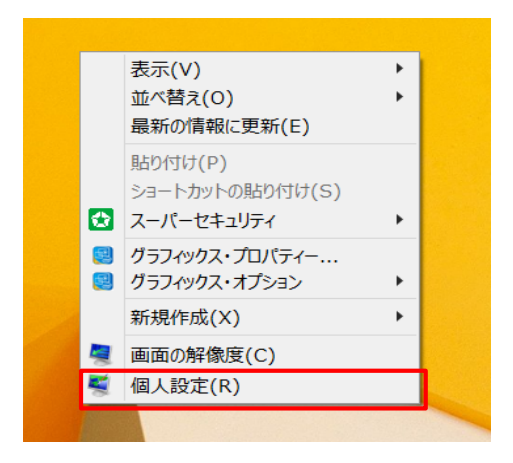

## 2. 個人設定のウインドウが開くので、左下の「ディスプレイ」をクリックする。

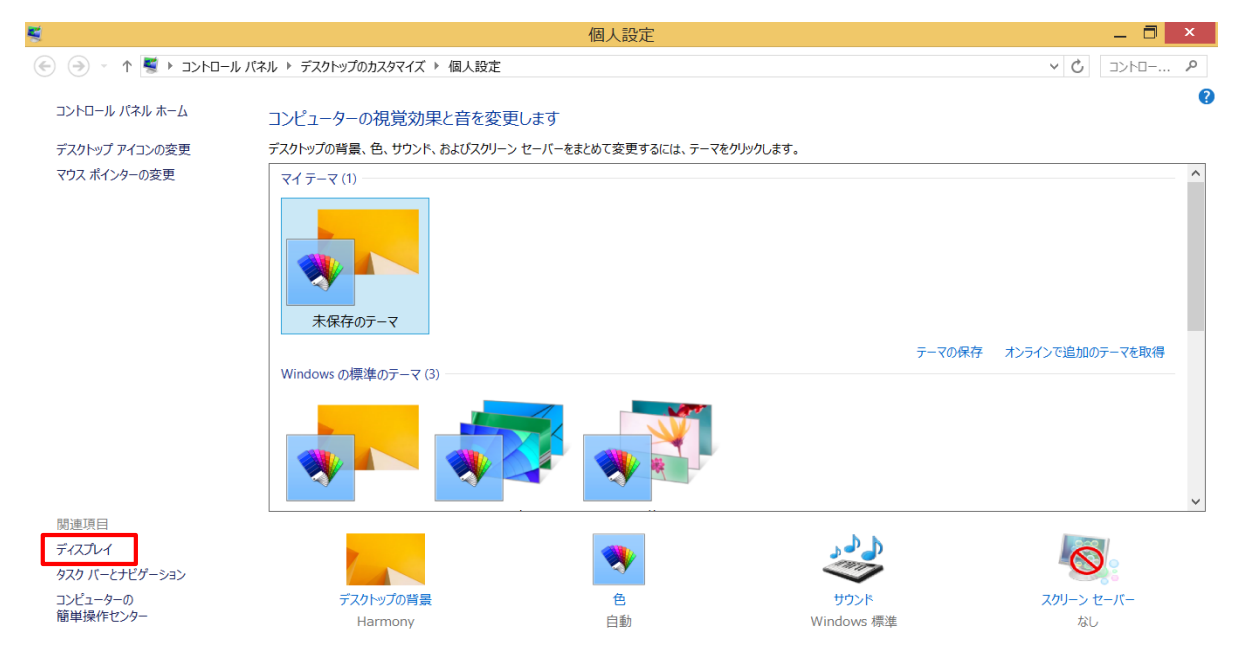

## 3.「すべてのディスプレイで同じ拡大率を使用する」にチェックが入っていない場合はクリックしてチェックを入れる。

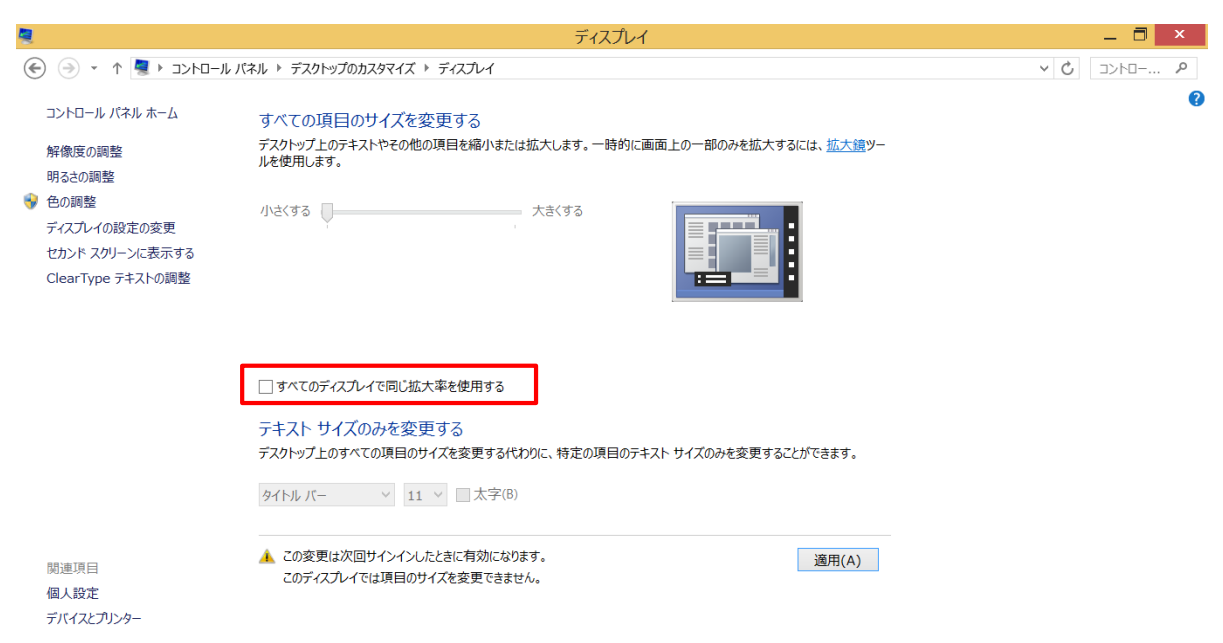

4.「すべての項目サイズを変更する」で「小-100%」が選択されていることを確認する。 「小-100%」以外が選択されている場合は、「小-100%」を選択し、「適用」ボタンをクリックする。

| 4                                                                                                    | ディスプレイ                                                                                                  | _ 🗇 🗙      |
|----------------------------------------------------------------------------------------------------|----------------------------------------------------------------------------------------------------|------------|
| יו גו–סאכב א 💐 ז 👻 🛞                                                                                                    | ペネル ト デスクトップのカスタマイズ ト ディスプレイ                                                                            | ✓ C ⊐>h□ P |
| コントロール パネル ホーム<br>解像度の調整<br>明るさの調整<br>◆ 色の調整                                                                                | すべての項目のサイズを変更する<br>デスクトップ上のテキストやその他の項目を縮小または拡大します。一時的に画面上の一部のみを拡大するには、 <u>拡大線</u> ツー<br>ルを使用します。        | 0          |
| ディスプレイの設定の変更<br>セカンド スクリーンに表示する<br>ClearType テキストの調整                                                                        | ○ 中 - 125%(M)<br>カスタム サイズ変更オプション                                                                        |            |
|                                                                                                    | ✔ すべてのディスプレイで同じ拡大率を使用する                                                                                 |            |
|                                                                                                    | テキスト サイズのみを変更する<br>デスクトップ上のすべての項目のサイズを変更する代わりに、特定の項目のテキスト サイズのみを変更することができます。                            |            |
|                                                                                                    | タイトル バー v 11 v □太字(B)                                                                                   |            |
| 間連項目<br>個人設定<br>デバイスとプリンター                                                                                                  | ▲ 一定の拡大率を使用する場合、一部の項目はディスプレイによって異なるサイズになる可能性があ <mark>りま 通用(A)</mark><br>す。<br>この変更は次回サインインしたときに有効になります。 |            |
| <ol> <li>設定変更を有効にするには再サインインが必要であるため、「今すぐサインアウト」をクリックする。</li> <li>※編集中のファイル等がある場合は「今すぐサインアウト」をクリックする前に保存を行ってください。</li> </ol> |                                                                                                    |            |
| 2                                                                                                    | ディスプレイ                                                                                                  | _ 🗇 🗡      |
| ע או-באילב א 💈 די 🍥 🏵                                                                                                    | ペルル ▶ デスクトップのカスタマイズ ▶ ディスプレイ                                                                            | ✓ C =>>□ P |
| コントロール バネル ホーム<br>解像度の調整<br>明るさの調整                                                                                          | すべての項目のサイズを変更する<br>デスクトップ上のテキストやその他の項目を縮小または拡大します。一時的に画面上の一部のみを拡大するには、 <u>拡大線</u> ツー<br>ルを使用します。        | 0          |

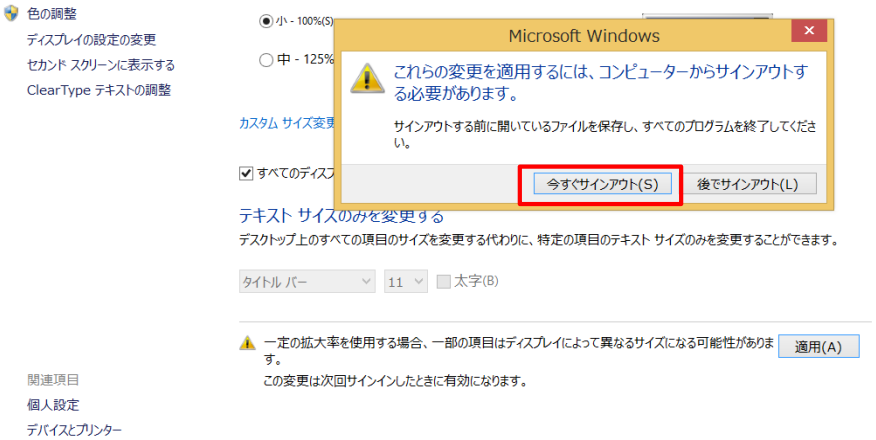

6. サインアウト後、再サインインを行うと設定変更が有効となります。